## Group registration

Group registration goes via OSIRIS Student.

Keep in mind that registering for a group is a separate procedure from course registration and needs to be done by you during the designated registration period!

Group registration takes place **per term**, so make sure to check the deadline overview on the course registration page.

N.B:

- We urge you to not use multiple devices simultaneously to access Osiris as it will strain the system and cause technical issues or crashes!

- Be aware that you will <u>not</u> receive an email confirmation once you change your tutorial group from DUMMY to your preferred group. Consult 'Show my enrolments' in OSIRIS Student to ensure that your registration for a tutorial group has been successful.

- Make sure you carefully check the schedules of the groups you want to register for, **before** registering to them, to ensure there is no overlap with other courses you are taking.

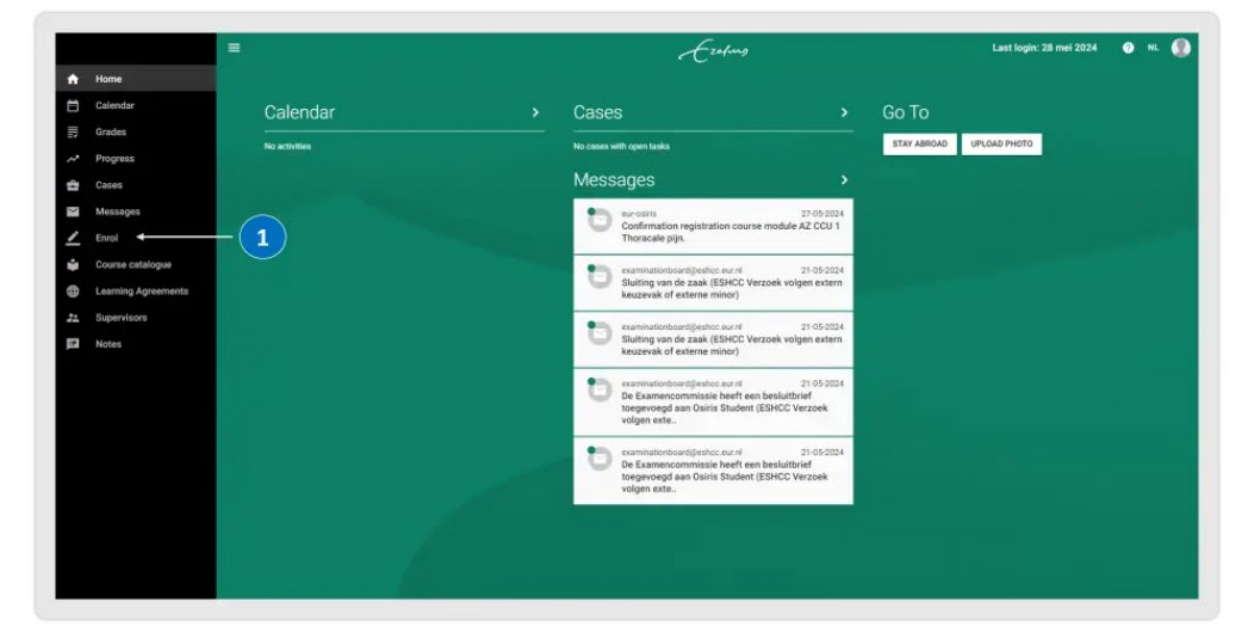

1. Click on 'Enrol' in the home screen.

2. Click on 'Show my enrolments'.

|    |                     | ≡ Enrol | 0 🕘 |
|----|---------------------|---------|-----|
| ÷  | Home                |         |     |
|    | Calendar            |         |     |
| ₽  | Grades              | COURSE  |     |
| ~  | Progress            | TEST    |     |
| 슢  | Cases               |         |     |
| Y  | Messages            |         |     |
| ∠  | Enrol               |         |     |
| ŵ  | Course catalogue    |         |     |
| ۲  | Learning Agreements |         |     |
| 22 | Supervisors         |         |     |
| 18 | Notes               |         |     |
|    |                     |         |     |
|    |                     |         |     |
|    |                     |         |     |
|    |                     |         |     |

- 3. Select the course for which you would like to choose a tutorial group.
- 4. Click on 'Edit' at the bottom right corner.

| VRSES TESTS<br>instatute Methods in Media and Coren. (CM2005)<br>4 Block TURM J (11:06 24 unil 05-11 24) | MNO85 | SPECIALISATIONS | Selected course<br>Quantitative Methods in Media and C                         |                                                                                                    |                                                                                                    |                                                                                                    |
|----------------------------------------------------------------------------------------------------|-------|-----------------|--------------------------------------------------------------------------------|----------------------------------------------------------------------------------------------------|----------------------------------------------------------------------------------------------------|----------------------------------------------------------------------------------------------------|
| initiative Methods in Media and Comm. (CM2005)<br>4 Block TDBM 1 (11:04:24 unit 08-11:34)                | 3     | 0               | Selected course                                                                |                                                                                                    |                                                                                                    |                                                                                                    |
| ntitative Methods in Nedia and Comm. (CM2005)<br>A Black TEBM 1 (11:04:24 until (06:11:24)               | 3     | 0               | Quantitative Methods in Media and C                                            |                                                                                                    |                                                                                                    |                                                                                                    |
|                                                                                                    |       |                 | 2024 Block TERM 1 (11:04:24 until 0                                            | Comm. (CM2005)<br>0-11-24)                                                                                             |                                                                                                    |                                                                                                    |
|                                                                                                    |       |                 | Selected instructional modes and tests                                         |                                                                                                    |                                                                                                    |                                                                                                    |
|                                                                                                    |       |                 | Instructional modes                                                            |                                                                                                    | Tests                                                                                                    |                                                                                                    |
|                                                                                                    |       |                 | Lecture                                                                        | Mandatory                                                                                                    | Attendance                                                                                                    | Maridat                                                                                                    |
|                                                                                                    |       |                 | tutorial                                                                       | Mandatory                                                                                                    | Team Assignment 1                                                                                                    | Manchat                                                                                                    |
|                                                                                                    |       |                 |                                                                                |                                                                                                    | Team Assignment 2                                                                                                    | Mandat                                                                                                    |
|                                                                                                    |       |                 |                                                                                |                                                                                                    | Team Assignment 3                                                                                                    | Mandat                                                                                                    |
|                                                                                                    |       |                 |                                                                                |                                                                                                    | Team Assignment 4                                                                                                    | Manclait                                                                                                    |
|                                                                                                    |       |                 |                                                                                |                                                                                                    | Written examination                                                                                                    | Mandat                                                                                                    |
|                                                                                                    |       |                 | Selected groups                                                                |                                                                                                    |                                                                                                    |                                                                                                    |
|                                                                                                    |       |                 | sutorial                                                                       |                                                                                                    | 4                                                                                                    | -                                                                                                    |
|                                                                                                    |       |                 | Group 0 - Dummy tutorial                                                       |                                                                                                    |                                                                                                    | EDIT                                                                                                    |
|                                                                                                    |       |                 | Remark: This is only the course (lec<br>tutorial of your preference during the | ture) envolment and not the t<br>e designated registration per                                                         | utorial enrolment. You must change this l<br>led.                                                                                                    | Dummy tutorial into a                                                                                                    |
|                                                                                                    |       |                 |                                                                                | Instructional modes<br>Lecture<br>Tutorial<br>Selected groups<br>Selected groups<br>Selected groups<br>Selected groups | Institutional modes Lecture sharadaraya butorial Mandataya butorial Mandataya bisecred groups  Institut Group 6 Doument sharada Remark: This is only the course (Besture) encoderset and not the 1 butorial of your preference down the designated registration per | Instructional modes  Fests  Lecture  Kanadistry  Attendance  tutorial  Mandistry  Team Assignment 1  Team Assignment 2  Team Assignment 3  Team Assignment 4  Written examination  Selected groups  Selected groups  Coop 9- Dummy tutorial  Raman: This is only the course [exclure] evolment and not the tutorial enrolment. You must change this  uturial of you preference during the designated exploration priod. |

- 5. Make sure to change your tutorial group from 'Group 0 Dummy tutorial' to your preferred tutorial group.
- 6. You can also check the timetable of all tutorial groups by clicking on 'Timetable' at the top right corner in the pop-up screen.
- 7. Once you have made your choice, click on 'OK'.

| - My enrolments                                                                               | × Edit group                                                                                                    |                                                                                            | DISENROL                               |
|-----------------------------------------------------------------------------------------------|----------------------------------------------------------------------------------------------------|--------------------------------------------------------------------------------------------|----------------------------------------|
| COURSES TESTS                                                                                 |                                                                                                    | TIMETABLE                                                                                  |                                        |
| Exectivents                                                                                   | Group 0 - Dummy tutorial<br>Remark: This is only the course (lecture) error<br>of your preference during the designated res | Inferent and not the luterial enrolment. You must charge this Dummy tutorial into a butmal |                                        |
| Quantitative Methods in Media and Comm. (CM20)<br>2024 Block TERM 1 (11:04:24 until 08:11:24) | Group 1 - Group 1                                                                                                    | 6                                                                                          |                                        |
|                                                                                               | ) Group 2 - Group 2                                                                                                    |                                                                                            |                                        |
|                                                                                               | Group 3 - Group 3                                                                                                    | 3 Tees                                                                                     |                                        |
|                                                                                               |                                                                                                    | Attendance                                                                                 | Manda                                  |
|                                                                                               | Group 4 - Group 4                                                                                                    | Team Assignment 1                                                                          | adapter (Ca                            |
|                                                                                               |                                                                                                    | Team Assignment 2                                                                          |                                        |
|                                                                                               | Group 5 - Group 5                                                                                                    | Team Assignment 3                                                                          | Aurea alarea                           |
|                                                                                               | ) Group 6 - Group 6                                                                                                    | Verint Assignment 4<br>Written examination                                                 | Atanda                                 |
|                                                                                               |                                                                                                    |                                                                                            |                                        |
|                                                                                               | C Group 7 - Group 7                                                                                                    |                                                                                            |                                        |
|                                                                                               | Group 8 - Group 8                                                                                                    | 2 abrail encliment You must a                                                              | ED<br>hange this Dummy futorial into a |
|                                                                                               |                                                                                                    |                                                                                            |                                        |

- 8. You can now see the tutorial group for which you have registered.
- 9. Please be aware that if you change your mind and would like to register for a different tutorial group than your initial registration, you can change your tutorial group preference before the assigned deadline of the tutorial group registration period by clicking on 'edit'.

| ← My enrolments                                  |                                                    |        | 101             |                                                                           |                             |                     | DISENHOL |
|--------------------------------------------------|----------------------------------------------------|--------|-----------------|---------------------------------------------------------------------------|-----------------------------|---------------------|----------|
| COURSES                                          | TESTS                                              | MINORS | SPECIALISATIONS | Quantitative Methods in Me                                                |                             |                     |          |
| Enrolments                                       |                                                    |        |                 |                                                                           |                             |                     |          |
| Quantitative Methods in<br>2024 Block TERM 1111- | Media and Comm. (CM2005)<br># 24 until 00 11 - 24) |        | 0               | Selected course                                                           |                             |                     |          |
|                                                  |                                                    |        |                 | Quantitative Methods in Media and 0<br>2024 Brock TERM 1 (11-04-24 unit 0 | Comm. (CM/2005)<br>8-11-24) |                     |          |
|                                                  |                                                    |        |                 | Selected instructional modes and let                                      | ots                         |                     |          |
|                                                  |                                                    |        |                 | Instructional modes                                                       |                             | Tests               |          |
|                                                  |                                                    |        |                 | Lecture                                                                   | Standatory                  | Attendance          | Atlantia |
|                                                  |                                                    |        |                 | tutorial                                                                  | Mandatory                   | Team Assignment 1   | Marida   |
|                                                  |                                                    |        |                 |                                                                           |                             | Team Assignment 2   | Manda    |
|                                                  |                                                    |        |                 |                                                                           |                             | Team Assignment 3   | Manda    |
|                                                  |                                                    |        |                 |                                                                           |                             | Team Assignment 4   | Atlancia |
|                                                  |                                                    |        |                 |                                                                           |                             | Written examination | Manda    |
|                                                  |                                                    |        |                 | Saturbul minume                                                           |                             |                     |          |
|                                                  |                                                    |        |                 | annua kanka                                                               |                             |                     |          |
|                                                  |                                                    |        |                 | tutorial                                                                  | -                           | 9 .                 |          |
|                                                  |                                                    |        |                 | Group 4 - Group 4                                                         | _ 2                         |                     | EDI      |
|                                                  |                                                    |        |                 | and a support                                                             | °                           |                     |          |